# Verificación del Reenvío de VPN de Capa 3 MPLS

# Contenido

| Introducción                             |
|------------------------------------------|
| Prerequisites                            |
| Requirements                             |
| Componentes Utilizados                   |
| Antecedentes                             |
| Convenciones                             |
| <u>Topología</u>                         |
| Resolución de problemas                  |
| Información inicial                      |
| Verificación                             |
| Comandos de verificación de Cisco IOS XE |
| Comandos de verificación de Cisco IOS XR |
| Información Relacionada                  |

## Introducción

Este documento describe el proceso para verificar la conectividad de extremo a extremo a través de una red de núcleo VPN de Capa 3 MPLS.

# Prerequisites

## Requirements

Cisco recomienda que tenga conocimiento sobre estos temas:

- · Conocimiento del ruteo IP básico
- Conocimiento de la línea de comandos de Cisco IOS® XE y Cisco IOS® XR

## **Componentes Utilizados**

La información que contiene este documento se basa en las siguientes versiones de software y hardware.

- Router con software Cisco IOS XR
- Router con software Cisco IOS XE

La información que contiene este documento se creó a partir de los dispositivos en un ambiente de laboratorio específico. Todos los dispositivos que se utilizan en este documento se pusieron en

funcionamiento con una configuración verificada (predeterminada). Si tiene una red en vivo, asegúrese de entender el posible impacto de cualquier comando.

## Antecedentes

El propósito de este documento es demostrar los pasos básicos de verificación y solución de problemas para verificar la conectividad y el reenvío entre dos routers CE (Customer Edge) interconectados con BGP (Border Gateway Protocol) por una red de núcleo VPN de Capa 3 MPLS con una mezcla de routers Cisco IOS XE y Cisco IOS XR que actúan como routers PE (Provider Edge) y P (Provider).

## Convenciones

For more information on document conventions, refer to the Cisco Technical Tips Conventions.

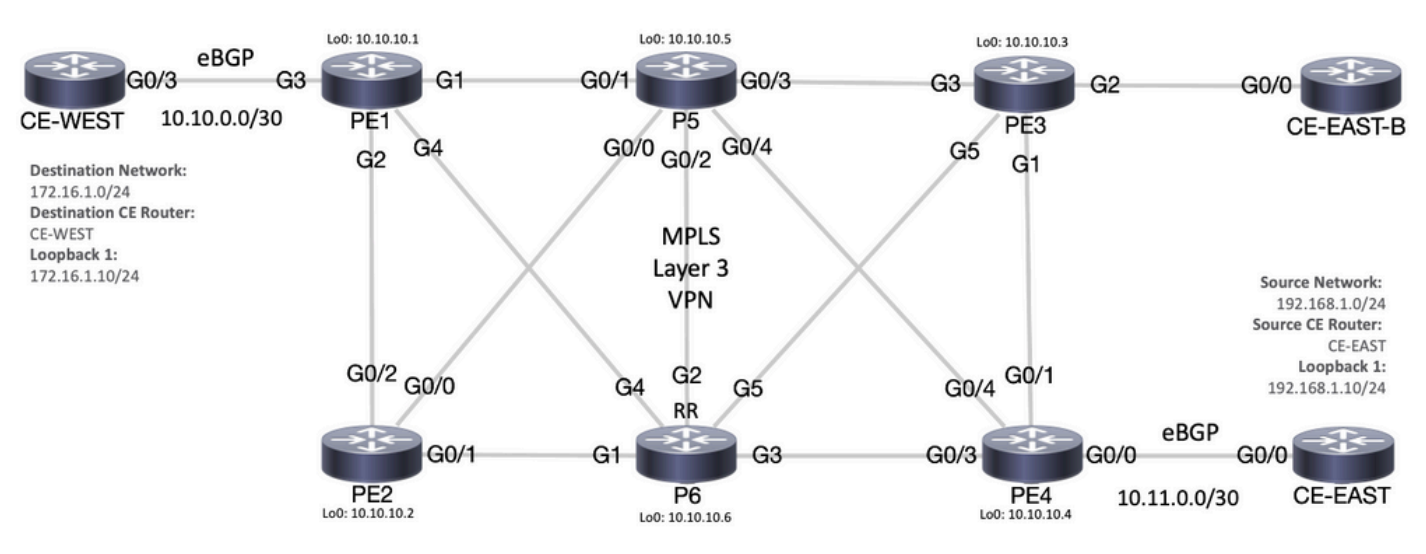

# Topología

Diagrama de Topología MPLS

# Resolución de problemas

## Información inicial

Red de origen: 192.168.1.0/24

Router CE de origen: CE-EAST

Red de destino: 172.16.1.0/24

Router CE de destino: CE-WEST

Según la información y la topología iniciales, la disponibilidad debe ser satisfactoria entre la dirección de origen 192.168.1.10 representada por Loopback1 en el router CE-EAST y la

dirección de destino 172.16.1.10 representada por Loopback1 en el router CE-WEST:

#### <#root>

```
CE-EAST#

show run interface loopback1

Building configuration...

Current configuration : 66 bytes

!

interface Loopback1

ip address 192.168.1.10 255.255.255.0

end

CE-WEST#

show run interface loopback 1

Building configuration...

Current configuration : 65 bytes

!

interface Loopback1

ip address 172.16.1.10 255.255.255.0

end
```

El alcance ICMP y un traceroute se utilizaron para comenzar a verificar la conectividad entre estas direcciones de origen y destino, sin embargo, a partir de las siguientes salidas se puede ver que esto no fue exitoso:

```
<#root>
CE-EAST#
ping 172.16.1.10 source loopback1
Type escape sequence to abort.
Sending 5, 100-byte ICMP Echos to 172.16.1.10, timeout is 2 seconds:
Packet sent with a source address of 192.168.1.10
Success rate is 0 percent (0/5)
CE-EAST#
traceroute 172.16.1.10 source loop1 probe 1 numeric
Type escape sequence to abort.
Tracing the route to 172.16.1.10
VRF info: (vrf in name/id, vrf out name/id)
 1 10.11.0.2 2 msec
 2
 3 10.10.0.2 [MPLS: Label 16 Exp 0] 9 msec
 4
    *
 5 *
    *
 6
 7
    *
```

 8
 \*

 9
 \*

 10
 \*

 11
 \*

 12
 \*

 13
 \*

 14
 \*

 15
 \*

 16
 \*

 17
 \*

 18
 \*

 19
 \*

 20
 \*

 21
 \*

 23
 \*

 24
 \*

 25
 \*

 26
 \*

 27
 \*

 28
 \*

 29
 \*

 30
 \*

CE-EAST#

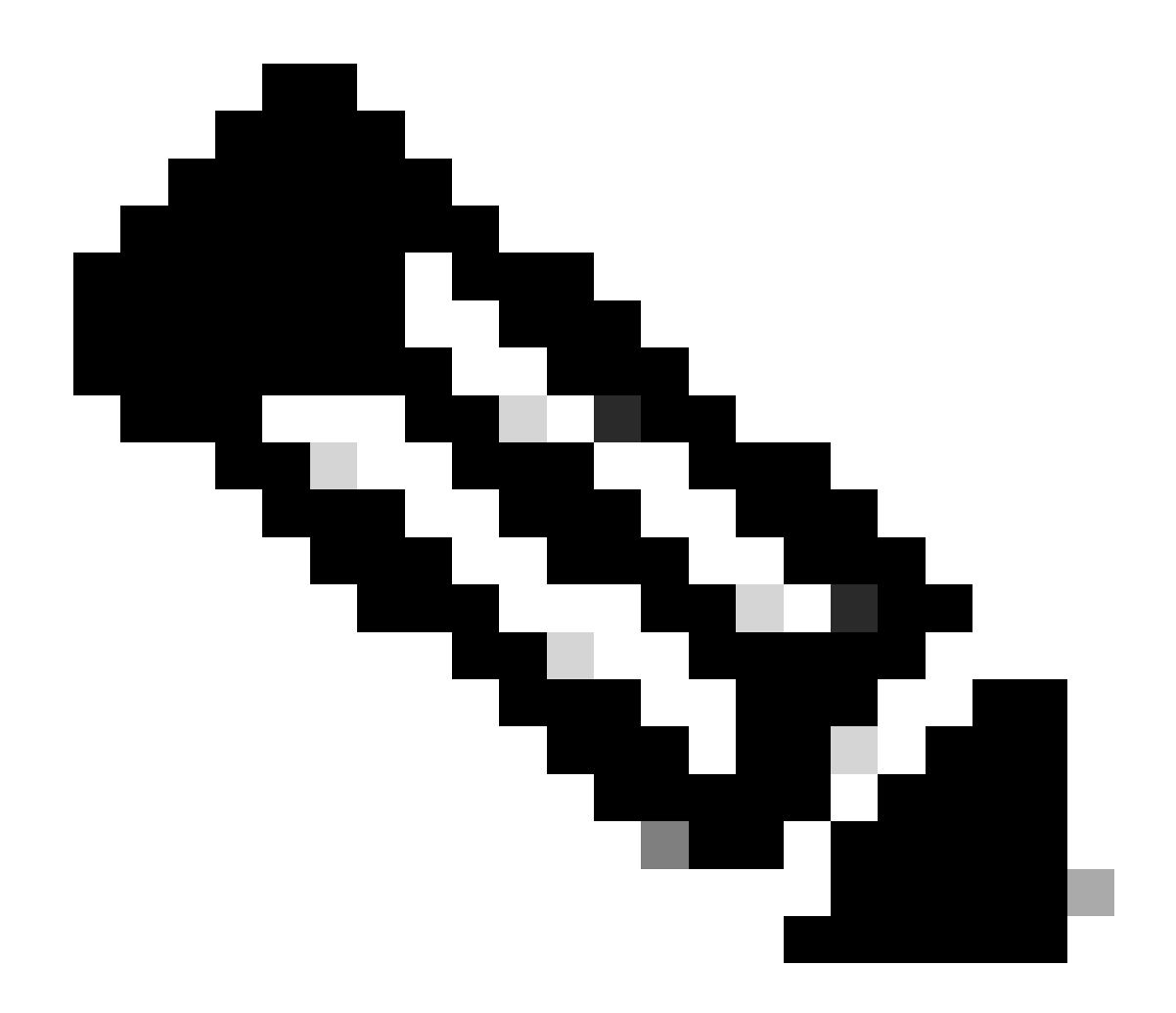

Nota: Durante la resolución de problemas, el uso de un traceroute cuando se conecta a una red MPLS puede ser menos efectivo ya que algunos proveedores de servicios tienden a configurar el comando no mpls ip propagate-ttl forward en Cisco IOS XE o el comando mpls ip-ttl-propagate disable forwarding en Cisco IOS XR para ocultar todos los LSR (Label Switch Router) en el núcleo (sin embargo, esto con la excepción de los routers PE de ingreso y egreso).

Al revisar el estado del router CE de origen, ya que este router no tiene ningún VRF (reenvío de ruta virtual) y no reconoce MPLS, debe verificar el RIB (base de información de routing), CEF (Cisco Express Forwarding) y BGP. En las siguientes salidas, se puede observar que hay una entrada de ruteo conocida a través de BGP a la subred de destino 172.16.1.0/24 y es accesible a través de la interfaz GigabitEthernet0/0:

<#root>

CE-EAST# show ip route 172.16.1.10

```
Routing entry for 172.16.1.0/24
Known via "bgp 65001", distance 20, metric 0
          <<<<<
  Tag 65500, type external
  Last update from 10.11.0.2 3d01h ago
  Routing Descriptor Blocks:
  * 10.11.0.2, from 10.11.0.2, 3d01h ago
      Route metric is 0, traffic share count is 1
      AS Hops 2
      Route tag 65500
      MPLS label: none
CE-EAST#
show ip cef 172.16.1.10
172.16.1.0/24
nexthop 10.11.0.2 GigabitEthernet0/0
          <<<<<
CE-EAST#
```

Dado que el router CE-EAST de origen tiene una ruta al destino instalado en la RIB, es el momento de observar el router de borde del proveedor PE4 (PE de ingreso), como se muestra en la topología. En este punto, se configuran los distinguidores de ruta y VRF, así como la importación y exportación de destino de ruta, como se observa en las siguientes salidas:

```
<#root>
RP/0/0/CPU0:PE4#
show run vrf EAST
Mon Sep 11 20:01:54.454 UTC
vrf EAST
address-family ipv4 unicast
import route-target 65000:1 65001:1 65001:2 ! export route-target 65001:1
  I
 !
ï
RP/0/0/CPU0:PE4#
show run router bgp
Mon Sep 11 20:06:48.164 UTC
router bgp 65500
 address-family ipv4 unicast
 !
 address-family vpnv4 unicast
 !
```

```
neighbor 10.10.10.6
  remote-as 65500
  update-source Loopback0
  address-family vpnv4 unicast
  1
 vrf EAST
rd 65001:1
  address-family ipv4 unicast
  neighbor 10.11.0.1
   remote-as 65001
   address-family ipv4 unicast
   route-policy PASS in
    route-policy PASS out
   1
  !
 1
ī
RP/0/0/CPU0:PE4#
```

De la salida anterior se puede ver que el nombre VRF "EAST" se definió con la importación routetarget para 65000:1, ahora se puede verificar la tabla de ruteo VRF y esto ayuda a determinar si PE4 tiene una ruta a la dirección IP de destino 172.16.1.10:

```
<#root>
RP/0/0/CPU0:PE4#
show route vrf EAST 172.16.1.10
Mon Sep 11 19:58:28.128 UTC
Routing entry for 172.16.1.0/24
Known via "bgp 65500", distance 200, metric 0
Tag 65000, type internal
Installed Sep 8 18:28:46.303 for 3d01h
Routing Descriptor Blocks
10.10.10.1, from 10.10.10.6
Nexthop in Vrf: "default", Table: "default", IPv4 Unicast, Table Id: 0xe0000000
Route metric is 0
No advertising protos.
RP/0/0/CPU0:PE4#
```

Como este PE es un dispositivo Cisco IOS XR, la palabra clave "detail" se puede utilizar al final del comando show route vrf <name> para buscar información adicional como la etiqueta VPNv4 impuesta por MP-BGP (Multiprotocol BGP) y el RD de origen (Route Distinguisher) del prefijo:

```
RP/0/0/CPU0:PE4#
show route vrf EAST 172.16.1.10 detail
Mon Sep 11 20:21:48.492 UTC
Routing entry for 172.16.1.0/24
 Known via "bgp 65500", distance 200, metric 0
 Tag 65000, type internal
 Installed Sep 8 18:28:46.303 for 3d01h
 Routing Descriptor Blocks
    10.10.10.1, from 10.10.10.6
      Nexthop in Vrf: "default", Table: "default", IPv4 Unicast, Table Id: 0xe0000000
      Route metric is 0
Label: 0x10 (16)
          <<<<<
      Tunnel ID: None
      Binding Label: None
      Extended communities count: 0
Source RD attributes: 0x0000:65000:1
         <<<<<
      NHID:0x0(Ref:0)
 Route version is 0x5 (5)
 No local label
 IP Precedence: Not Set
 QoS Group ID: Not Set
 Flow-tag: Not Set
 Fwd-class: Not Set
 Route Priority: RIB_PRIORITY_RECURSIVE (12) SVD Type RIB_SVD_TYPE_REMOTE
 Download Priority 3, Download Version 36
 No advertising protos.
RP/0/0/CPU0:PE4#
```

Ahora, echemos un vistazo al prefijo BGP VPNv4 que se importó en el VRF, observe que esta es la misma etiqueta 16 de la salida anterior y también tiene la comunidad extendida 65000:1. También es importante notar que 10.10.10.1 es el salto siguiente que PE4 necesita para poder realizar una recursión de ruta hacia él, la siguiente dirección "from 10.10.10.6" es el peer BGP que PE4 usó para aprender este prefijo (en este escenario es el Route Reflector P6):

#### <#root>

```
<<<<<
```

Al revisar CEF con la palabra clave exact-route en el nivel VRF, puede hacerse una idea de la interfaz de salida para los paquetes. Este comando también puede dar algunos detalles importantes, ya que muestra las dos etiquetas impuestas al prefijo, 24001 y 16, la razón es que la etiqueta 16 proviene de BGP VPNv4 y la etiqueta 24001 proviene de LDP (Label Distribution Protocol):

#### <#root>

```
RP/0/0/CPU0:PE4#
show cef vrf EAST exact-route 192.168.1.10 172.16.1.10
Mon Sep 11 22:48:15.241 UTC
172.16.1.0/24, version 36, internal 0x5000001 0x0 (ptr 0xal2dc74c) [1], 0x0 (0x0), 0x208 (0xal55b1b8)
Updated Sep 8 18:28:46.323
local adjacency 10.0.0.16
Prefix Len 24, traffic index 0, precedence n/a, priority 3
   via GigabitEthernet0/0/0/4
   via 10.10.1/32, 3 dependencies, recursive [flags 0x6000]
   path-idx 0 NHID 0x0 [0xal5c3f54 0x0]
   recursion-via-/32
   next hop VRF - 'default', table - 0xe0000000
   next hop 10.0.0.16/32 Gi0/0/0/4 labels imposed {24001 16}
```

```
<<<<<
```

Como paso siguiente, se utiliza el comando show bgp vpnv4 unicast para verificar las rutas VPNv4 que aprende este PE. Esta salida muestra la información antes de importar el prefijo VPNv4 al VRF, recuerde que el RT (Destino de ruta) configurado (para este ejemplo los RT importados son 65000:1, 65001:1, 65001:2) indica qué rutas y a qué VRF se importan:

<#root>

RP/0/0/CPU0:PE4# show bgp vpnv4 unicast Fri Sep 15 02:15:15.463 UTC BGP router identifier 10.10.10.4, local AS number 65500 BGP generic scan interval 60 secs Non-stop routing is enabled BGP table state: Active Table ID: 0x0 RD version: 0 BGP main routing table version 85 BGP NSR Initial initsync version 1 (Reached) BGP NSR/ISSU Sync-Group versions 0/0 BGP scan interval 60 secs Status codes: s suppressed, d damped, h history, \* valid, > best i - internal, r RIB-failure, S stale, N Nexthop-discard Origin codes: i - IGP, e - EGP, ? - incomplete Network Next Hop Metric LocPrf Weight Path Route Distinguisher: 65000:1 \*>i172.16.1.0/24 10.10.10.1 0 100 0 65000 i <<<<< \*>i172.16.2.0/24 10.10.10.1 100 0 65000 i 0 Route Distinguisher: 65001:1 (default for vrf EAST) 100 0 65001 i \* i0.0.0/0 10.10.10.3 0 \*> 10.11.0.1 0 0 65001 i 

 \*>i172.16.1.0/24
 10.10.10.1

 \*>i172.16.2.0/24
 10.10.10.1

 \*> 192.168.1.0/24
 10.11.0.1

 \*> 192.168.2.0/24
 10.10.10.3

 \*> 192.168.3.0/24
 10.11.0.1

 100 0 65000 i 100 0 65000 i 0 0 0 0 65001 i 0 100 0 65001 i 0 0 65001 i Route Distinguisher: 65001:2 0 100 0 65001 i 100 0 65001 i \*>i0.0.0.0/0 10.10.10.3
\*>i192.168.2.0/24 10.10.3 0

Processed 10 prefixes, 11 paths

En este ejemplo, la tabla VPNv4 puede ser pequeña, pero en un entorno de producción en lugar de tener en cuenta todos los prefijos VPNv4, puede restringir la verificación hasta el RD y el prefijo específicos con el siguiente comando:

<#root>

RP/0/0/CPU0:PE4#

show bgp vpnv4 unicast rd 65000:1 172.16.1.10 Mon Sep 11 22:54:04.967 UTC BGP routing table entry for 172.16.1.0/24, Route Distinguisher: 65000:1 Versions: Process bRIB/RIB SendTblVer Speaker 46 46 Last Modified: Sep 8 18:28:46.314 for 3d04h Paths: (1 available, best #1) Not advertised to any peer Path #1: Received by speaker 0 Not advertised to any peer 65000 10.10.10.1 (metric 20) from 10.10.10.6 (10.10.10.1) Received Label 16 Origin IGP, metric 0, localpref 100, valid, internal, best, group-best, import-candidate, not-in-Received Path ID 0, Local Path ID 0, version 46 Extended community: RT:65000:1 Originator: 10.10.10.1, Cluster list: 10.10.10.6

En este punto, el plano de control MP-BGP tiene el prefijo de destino y las etiquetas LDP y VPNv4 {24001/16} respectivamente, la interfaz de salida para este tráfico parece ser Gi0/0/0/4 y el siguiente salto donde el tráfico debe ser reenviado es 10.10.10.1. Pero, ¿existe otra opción para verificar la interfaz de salida preferida? Es hora de echar un vistazo a la tabla de reenvío MPLS o LFIB (Base de información de reenvío de etiquetas). Con el uso del comando show mpls forwarding, se muestran dos entradas hacia el destino 10.10.10.1 (Loopback0 de PE1), una ruta con una interfaz saliente de Gi0/0/0/4 y una 10.0.0.16 (router P5) de salto siguiente donde la etiqueta saliente impuesta es 24001 y otra ruta a través de Gi0/0/0/3 con un salto siguiente 10.0.0.13 (router P6) y una etiqueta saliente de 23:

#### <#root>

RP/0/0/CPU0:PE4#

show mpls forwarding

| Mon Sep 11 23:28:33.425 UTC |            |                   |           |           |          |  |  |
|-----------------------------|------------|-------------------|-----------|-----------|----------|--|--|
| Local                       | Outgoing   | Prefix            | Outgoing  | Next Hop  | Bytes    |  |  |
| Label                       | Label      | or ID             | Interface |           | Switched |  |  |
|                             |            |                   |           |           |          |  |  |
| 24000                       | Unlabelled | 192.168.1.0/24[V] | Gi0/0/0/0 | 10.11.0.1 | 1096     |  |  |
| 24001                       | Unlabelled | 192.168.3.0/24[V] | Gi0/0/0/0 | 10.11.0.1 | 56056    |  |  |
| 24002                       | Unlabelled | 0.0.0/0[V]        | Gi0/0/0/0 | 10.11.0.1 | 0        |  |  |
| 24003                       | Рор        | 10.10.10.6/32     | Gi0/0/0/3 | 10.0.0.13 | 7778512  |  |  |
| 24004                       | Рор        | 10.0.0.4/31       | Gi0/0/0/3 | 10.0.0.13 | 0        |  |  |
| 24005                       | Рор        | 10.0.0.8/31       | Gi0/0/0/3 | 10.0.0.13 | 0        |  |  |
| 24006                       | Рор        | 10.10.10.5/32     | Gi0/0/0/4 | 10.0.0.16 | 3542574  |  |  |
| 24007                       | Рор        | 10.0.0.10/31      | Gi0/0/0/3 | 10.0.0.13 | 0        |  |  |
|                             | Рор        | 10.0.0.10/31      | Gi0/0/0/4 | 10.0.0.16 | 0        |  |  |
| 24008                       | Рор        | 10.0.0.6/31       | Gi0/0/0/4 | 10.0.0.16 | 0        |  |  |
| 24009                       | Рор        | 10.0.0/31         | Gi0/0/0/4 | 10.0.0.16 | 0        |  |  |

24010 23 10.10.10.1/32 Gi0/0/0/3 10.0.0.13 22316

<<<<<

#### 24001 10.10.10.1/32 Gi0/0/0/4 10.0.0.16 42308

|       | <<<<< |               |           |           |         |
|-------|-------|---------------|-----------|-----------|---------|
| 24011 | 18    | 10.10.10.2/32 | Gi0/0/0/3 | 10.0.0.13 | 0       |
|       | 24003 | 10.10.10.2/32 | Gi0/0/0/4 | 10.0.0.16 | 0       |
| 24012 | 17    | 10.0.0.2/31   | Gi0/0/0/3 | 10.0.0.13 | 0       |
|       | 24005 | 10.0.0.2/31   | Gi0/0/0/4 | 10.0.0.16 | 0       |
| 24013 | Рор   | 10.10.10.3/32 | Gi0/0/0/1 | 10.0.0.20 | 3553900 |
| 24014 | Рор   | 10.0.0.14/31  | Gi0/0/0/1 | 10.0.0.20 | 0       |
|       | Рор   | 10.0.0.14/31  | Gi0/0/0/4 | 10.0.0.16 | 0       |
| 24015 | Рор   | 10.0.0.18/31  | Gi0/0/0/1 | 10.0.0.20 | 0       |
|       | Рор   | 10.0.0.18/31  | Gi0/0/0/3 | 10.0.0.13 | 0       |

RP/0/0/CPU0:PE4#

show mpls forwarding prefix 10.10.10.1/32

| Mon Sep 11 23:30:54.685 UTC |          |               |           |           |          |  |  |
|-----------------------------|----------|---------------|-----------|-----------|----------|--|--|
| Local                       | Outgoing | Prefix        | Outgoing  | Next Hop  | Bytes    |  |  |
| Label                       | Label    | or ID         | Interface |           | Switched |  |  |
| 24010                       | 23       | 10.10.10.1/32 | Gi0/0/0/3 | 10.0.0.13 | 3188     |  |  |
|                             | 24001    | 10.10.10.1/32 | Gi0/0/0/4 | 10.0.0.16 | 6044     |  |  |

#### RP/0/0/CPU0:PE4#

#### show mpls forwarding prefix 10.10.10.1/32 detail hardware egress

Mon Sep 11 23:36:06.504 UTC Local OutgoingPrefixOutgoingNext HopBytesLabelor IDInterfaceSwitched 24010 23 10.10.1/32 Gi0/0/0/3 10.0.0.13 N/A Updated: Sep 8 20:27:26.596 Version: 39, Priority: 3 Label Stack (Top -> Bottom): { 23 } NHID: 0x0, Encap-ID: N/A, Path idx: 0, Backup path idx: 0, Weight: 0 MAC/Encaps: 14/18, MTU: 1500 Outgoing Interface: GigabitEthernet0/0/0/3 (ifhandle 0x000000a0) Packets Switched: 0 10.10.10.1/32 Gi0/0/0/4 10.0.0.16 24001 N/A Updated: Sep 8 20:27:26.596 Version: 39, Priority: 3 Label Stack (Top -> Bottom): { 24001 } NHID: 0x0, Encap-ID: N/A, Path idx: 1, Backup path idx: 0, Weight: 0 MAC/Encaps: 14/18, MTU: 1500 Outgoing Interface: GigabitEthernet0/0/0/4 (ifhandle 0x000000c0) Packets Switched: 0

A partir de las salidas anteriores, está claro que hay dos opciones de trayecto en las que el tráfico puede equilibrarse con la carga, pero hay un par de maneras que pueden ayudar a determinar cuál es el trayecto preferido. Una forma es con el uso del comando show cef exact-route <IP de origen> <IP de destino> agregando el Loopback0 del PE de origen y el Loopback0 del PE de destino. Como se muestra en el siguiente resultado, la trayectoria preferida es a través de Gi0/0/0/4:

#### <#root>

Otra opción es verificar primero la LIB (Base de información de etiquetas) y obtener el enlace LDP del Loopback0 de destino (10.10.10.1 que pertenece al PE de salida) mediante el comando show mpls ldp bindings <prefix/mask>, y una vez que se encuentre la etiqueta de enlace local a partir de esa salida, utilice ese valor de etiqueta en el comando show mpls forwarding exact-route label <label> ipv4 <source IP> <destination IP> detail para encontrar la ruta preferida:

<#root>

RP/0/0/CPU0:PE4#

show mpls ldp bindings 10.10.10.1/32

Wed Sep 13 17:18:43.007 UTC 10.10.10.1/32, rev 29

Local binding: label: 24010

| <<<<<              |           |
|--------------------|-----------|
| Remote bindings: ( | (3 peers) |
| Peer               | Label     |
|                    |           |
| 10.10.10.3:0       | 24        |
| 10.10.10.5:0       | 24001     |
| 10.10.10.6:0       | 23        |

#### RP/0/0/CPU0:PE4#

show mpls forwarding exact-route label 24010 ipv4 10.10.10.4 10.10.10.1 detail

| Wed Sep 13 17:20:06.342 UTC |          |        |           |          |          |  |  |
|-----------------------------|----------|--------|-----------|----------|----------|--|--|
| Local                       | Outgoing | Prefix | Outgoing  | Next Hop | Bytes    |  |  |
| Label                       | Label    | or ID  | Interface |          | Switched |  |  |
|                             |          |        |           |          |          |  |  |

24010 24001 10.10.10.1/32 Gi0/0/0/4 10.0.0.16 N/A

A continuación, es importante verificar el router de salto siguiente que está en el plano de datos; para este ejemplo en particular, el router a verificar es P5 (que tiene la interfaz 10.0.0.16). El primer lugar para comenzar a buscar es la tabla de reenvío MPLS, donde la etiqueta local para el prefijo 10.10.10.1 debe ser 24001:

#### <#root>

RP/0/0/CPU0:P5#

show mpls forwarding

| Thu Se<br>Local<br>Label | p 14 20:07:10<br>Outgoing<br>Label | 6.455 UTC<br>Prefix<br>or ID | Outgoing<br>Interface | Next Hop  | Bytes<br>Switched |
|--------------------------|------------------------------------|------------------------------|-----------------------|-----------|-------------------|
| 24000                    | <br>Рор                            | 10.10.10.6/32                | Gi0/0/0/2             | 10.0.0.11 | 361906            |
| 24001                    | Pop 10.10.10                       | .1/32 Gi0/0/0/1 10.0         | 0.0.0 361002          |           |                   |
|                          | <<<                                | <<                           |                       |           |                   |
| 24002                    | Рор                                | 10.0.0.4/31                  | Gi0/0/0/1             | 10.0.0.0  | 0                 |
|                          | Рор                                | 10.0.0.4/31                  | Gi0/0/0/2             | 10.0.0.11 | 0                 |
| 24003                    | Рор                                | 10.10.10.2/32                | Gi0/0/0/0             | 10.0.0.6  | 360940            |
| 24004                    | Рор                                | 10.0.0.8/31                  | Gi0/0/0/0             | 10.0.0.6  | 0                 |
|                          | Рор                                | 10.0.0.8/31                  | Gi0/0/0/2             | 10.0.0.11 | 0                 |
| 24005                    | Рор                                | 10.0.0.2/31                  | Gi0/0/0/0             | 10.0.0.6  | 0                 |
|                          | Рор                                | 10.0.0.2/31                  | Gi0/0/0/1             | 10.0.0.0  | 0                 |
| 24006                    | Рор                                | 10.10.10.4/32                | Gi0/0/0/4             | 10.0.0.17 | 361230            |
| 24007                    | Рор                                | 10.0.0.12/31                 | Gi0/0/0/2             | 10.0.0.11 | 0                 |
|                          | Рор                                | 10.0.0.12/31                 | Gi0/0/0/4             | 10.0.0.17 | 0                 |
| 24008                    | Pop                                | 10.10.10.3/32                | Gi0/0/0/3             | 10.0.0.15 | 361346            |
| 24009                    | Рор                                | 10.0.0.20/31                 | Gi0/0/0/3             | 10.0.0.15 | 0                 |
|                          | Рор                                | 10.0.0.20/31                 | Gi0/0/0/4             | 10.0.0.17 | 0                 |
| 24010                    | Рор                                | 10.0.0.18/31                 | Gi0/0/0/2             | 10.0.0.11 | 0                 |
|                          | Рор                                | 10.0.0.18/31                 | Gi0/0/0/3             | 10.0.0.15 | 0                 |

RP/0/0/CPU0:P5#

show mpls forwarding labels 24001

| Thu Sep | o 14 20:07:42 | 2.584 UTC |           |          |          |
|---------|---------------|-----------|-----------|----------|----------|
| Local   | Outgoing      | Prefix    | Outgoing  | Next Hop | Bytes    |
| Label   | Label         | or ID     | Interface |          | Switched |

24001 Pop 10.10.10.1/32 Gi0/0/0/1 10.0.0.0 361060

RP/0/0/CPU0:P5#

De la salida anterior se puede ver que la entrada LFIB para el prefijo 10.10.10.1/32 muestra "Pop" como la etiqueta saliente, lo que significa que este router es el Penultimate Hop Popping (PHP). También muestra que el tráfico debe enviarse a través de Gi0/0/0/1 basado en la información de LFIB, y esto también puede verificarse mientras se observa CEF. El siguiente resultado de CEF exact-route muestra la etiqueta implícita nula como la etiqueta impuesta, esto de nuevo, se debe al hecho de que el siguiente salto conectado en Gi0/0/0/1 es el último router en la trayectoria del switch de etiqueta y también es el PE que se enfrenta al sitio de destino (CE-WEST). Esta es también la razón por la que el router P5 está eliminando y no imponiendo otra etiqueta al paquete, gracias a este proceso el router de salida PE1 va a recibir un paquete sin una etiqueta LDP:

#### <#root>

```
RP/0/0/CPU0:P5#
show cef exact-route 10.10.10.4 10.10.10
Thu Sep 14 20:25:57.269 UTC
10.10.10.1/32, version 192, internal 0x1000001 0x0 (ptr 0xa1246394) [1], 0x0 (0xa122b638), 0xa20 (0xa15
Updated Sep 12 14:15:38.009
local adjacency 10.0.0.0
Prefix Len 32, traffic index 0, precedence n/a, priority 3
   via GigabitEthernet0/0/0/1
   via 10.0.0.0/32, GigabitEthernet0/0/0/1, 9 dependencies, weight 0, class 0 [flags 0x0]
   path-idx 0 NHID 0x0 [0xa166e280 0xa166e674]
   next hop 10.0.0.0/32
   local adjacency
```

```
local label 24001 labels imposed {ImplNull}
```

<<<<<

El último punto para verificar la trayectoria del switch de etiquetas es PE1. Al observar la tabla de reenvío MPLS, se puede observar que no hay entrada para el prefijo 10.10.10.1/32 en la LFIB:

<#root>
PE1#
show mpls forwarding-table

|     | Label     | or Tunnel Id                                                                                                    | Switched                                                                                                    | interface                                                                                                    |                                                                                                    |
|-----|-----------|----------------------------------------------------------------------------------------------------|----------------------------------------------------------------------------------------------------|----------------------------------------------------------------------------------------------------|----------------------------------------------------------------------------------------------------|
|     | No Label  | 172.16.1.0/24[V]                                                                                                    | 12938                                                                                                    | Gi3                                                                                                    | 10.10.0.1                                                                                                    |
|     | No Label  | 172.16.2.0/24[V]                                                                                                    | 0                                                                                                    | Gi3                                                                                                    | 10.10.0.1                                                                                                    |
|     | Pop Label | 10.0.0.6/31                                                                                                    | 0                                                                                                    | Gi1                                                                                                    | 10.0.0.1                                                                                                    |
|     | Pop Label | 10.0.0.6/31                                                                                                    | 0                                                                                                    | Gi2                                                                                                    | 10.0.0.3                                                                                                    |
|     | Pop Label | 10.0.0.8/31                                                                                                    | 0                                                                                                    | Gi2                                                                                                    | 10.0.0.3                                                                                                    |
|     | Pop Label | 10.0.0.8/31                                                                                                    | 0                                                                                                    | Gi4                                                                                                    | 10.0.0.5                                                                                                    |
|     | Pop Label | 10.0.0.10/31                                                                                                    | 0                                                                                                    | Gi1                                                                                                    | 10.0.0.1                                                                                                    |
|     | Pop Label | 10.0.0.10/31                                                                                                    | 0                                                                                                    | Gi4                                                                                                    | 10.0.0.5                                                                                                    |
|     | Pop Label | 10.0.0.12/31                                                                                                    | 0                                                                                                    | Gi4                                                                                                    | 10.0.0.5                                                                                                    |
|     | Pop Label | 10.0.0.14/31                                                                                                    | 0                                                                                                    | Gi1                                                                                                    | 10.0.0.1                                                                                                    |
|     | Pop Label | 10.0.0.16/31                                                                                                    | 0                                                                                                    | Gi1                                                                                                    | 10.0.0.1                                                                                                    |
|     | Pop Label | 10.0.0.18/31                                                                                                    | 0                                                                                                    | Gi4                                                                                                    | 10.0.0.5                                                                                                    |
|     | 24009     | 10.0.0.20/31                                                                                                    | 0                                                                                                    | Gi1                                                                                                    | 10.0.0.1                                                                                                    |
|     | 22        | 10.0.0.20/31                                                                                                    | 0                                                                                                    | Gi4                                                                                                    | 10.0.0.5                                                                                                    |
|     | Pop Label | 10.10.10.2/32                                                                                                    | 0                                                                                                    | Gi2                                                                                                    | 10.0.0.3                                                                                                    |
|     | 24008     | 10.10.10.3/32                                                                                                    | 0                                                                                                    | Gi1                                                                                                    | 10.0.0.1                                                                                                    |
|     | 24        | 10.10.10.3/32                                                                                                    | 0                                                                                                    | Gi4                                                                                                    | 10.0.0.5                                                                                                    |
|     | 24006     | 10.10.10.4/32                                                                                                    | 0                                                                                                    | Gi1                                                                                                    | 10.0.0.1                                                                                                    |
|     | 25        | 10.10.10.4/32                                                                                                    | 0                                                                                                    | Gi4                                                                                                    | 10.0.0.5                                                                                                    |
|     | Pop Label | 10.10.10.5/32                                                                                                    | 0                                                                                                    | Gi1                                                                                                    | 10.0.0.1                                                                                                    |
|     | Outgoing  | Prefix                                                                                                    | Bytes Label                                                                                                    | Outgoing                                                                                                    | Next Hop                                                                                                    |
|     | Label     | or Tunnel Id                                                                                                    | Switched                                                                                                    | interface                                                                                                    |                                                                                                    |
|     | Pop Label | 10.10.10.6/32                                                                                                    | 0                                                                                                    | Gi4                                                                                                    | 10.0.0.5                                                                                                    |
| [T] | Pop Label | 1/1[TE-Bind]                                                                                                    | 0                                                                                                    | drop                                                                                                    |                                                                                                    |
|     | [T]       | Label<br>No Label<br>No Label<br>Pop Label<br>Pop Label<br>Pop Label<br>Pop Label<br>Pop Label<br>Pop Label<br>Pop Label<br>Pop Label<br>Pop Label<br>Pop Label<br>24009<br>22<br>Pop Label<br>24008<br>24<br>24006<br>25<br>Pop Label<br>0utgoing<br>Label<br>Pop Label<br>Pop Label | Label       or Tunnel Id         No Label       172.16.1.0/24[V]         No Label       172.16.2.0/24[V]         Pop Label       10.0.0.6/31         Pop Label       10.0.0.6/31         Pop Label       10.0.0.8/31         Pop Label       10.0.0.8/31         Pop Label       10.0.0.10/31         Pop Label       10.0.0.10/31         Pop Label       10.0.0.10/31         Pop Label       10.0.0.10/31         Pop Label       10.0.0.10/31         Pop Label       10.0.0.10/31         Pop Label       10.0.0.10/31         Pop Label       10.0.0.12/31         Pop Label       10.0.0.12/31         Pop Label       10.0.0.12/31         Pop Label       10.0.0.12/31         Pop Label       10.0.0.20/31         22       10.0.0.20/31         23       10.10.10.2/32         24       10.10.10.3/32         24       10.10.10.3/32         24       10.10.10.4/32         Pop Label       10.10.10.5/32         Outgoing       Prefix         Label       or Tunnel Id         Pop Label       10.10.10.6/32         [T]       Pop Label       < | Label         or Tunnel Id         Switched           No Label         172.16.1.0/24[V]         12938           No Label         172.16.2.0/24[V]         0           Pop Label         10.0.0.6/31         0           Pop Label         10.0.0.6/31         0           Pop Label         10.0.0.8/31         0           Pop Label         10.0.0.8/31         0           Pop Label         10.0.0.10/31         0           Pop Label         10.0.0.10/31         0           Pop Label         10.0.0.12/31         0           Pop Label         10.0.0.16/31         0           Pop Label         10.0.0.18/31         0           Pop Label         10.0.0.18/31         0           Pop Label         10.0.0.20/31         0           Pop Label         10.10.10.2/32         0           24009         10.10.10.3/32         0           24008         10.10.10.3/32         0           24006         10.10.10.4/32         0           25         10.10.10.4/32         0           25         10.10.10.5/32         0           0utgoing         Prefix         Bytes Label           Label         or Tunnel Id< | Label         or Tunnel Id         Switched         interface           No Label         172.16.1.0/24[V]         12938         Gi3           No Label         172.16.2.0/24[V]         0         Gi3           Pop Label         10.0.0.6/31         0         Gi1           Pop Label         10.0.0.6/31         0         Gi2           Pop Label         10.0.0.8/31         0         Gi4           Pop Label         10.0.0.10/31         0         Gi4           Pop Label         10.0.0.10/31         0         Gi4           Pop Label         10.0.0.10/31         0         Gi4           Pop Label         10.0.0.12/31         0         Gi4           Pop Label         10.0.0.14/31         0         Gi1           Pop Label         10.0.0.18/31         0         Gi4           Pop Label         10.0.0.20/31         0         Gi4           Pop Label         10.10.10.2/32         0         Gi4           Pop Label         10.10.10.3/32         0         Gi4           Pop Label         10.10.10.4/32         0         Gi4           Pop Label         10.10.10.5/32         0         Gi4           Pop Label         10.1 |

[T] Forwarding through a LSP tunnel. View additional labelling info with the 'detail' option

Como ya ha descubierto, la razón de este comportamiento es que el prefijo (10.10.10.1/32) pertenece a PE1, y el router también ha asignado una etiqueta nula implícita a este prefijo conectado. Esto se puede verificar con el uso del comando show mpls ldp bindings:

<#root>
PE1#
show run interface loopback 0
Building configuration...
Current configuration : 66 bytes
!
interface Loopback0
ip address 10.10.10.1 255.255.255.255
end
PE1#
show mpls ldp bindings 10.10.10.1 32
lib entry: 10.10.10.1/32, rev 24
local binding: label: imp-null
 remote binding: lsr: 10.10.10.6:0, label: 23
 remote binding: lsr: 10.10.10.5:0, label: 24001
 remote binding: lsr: 10.10.10.2:0, label: 24000

Como PE1 es un router Cisco IOS XE, el uso del comando show bgp vpnv4 unicast all o show bgp vpnv4 unicast rd <value> <destination IP> puede ayudar a identificar y confirmar que el prefijo de destino 172.16.1.0/24 se aprende correctamente a través de MP-BGP. El resultado de estos comandos muestra el prefijo después de ser exportado:

<#root>

PE1#

show bgp vpnv4 unicast all

. . . . .

 Network
 Next Hop
 Metric LocPrf Weight Path

 Route Distinguisher:
 65000:1 (default for vrf WEST)

 \*>i
 0.0.0.0
 10.10.10.3
 0
 100
 0
 65001 i

 \*bi
 10.10.10.4
 0
 100
 0
 65001 i

\*> 172.16.1.0/24 10.10.0.1 0 0 65000 i

| *>    | 172.16.2.0/24  | 10.10.0.1  | 0        |           | 0 65000 i |
|-------|----------------|------------|----------|-----------|-----------|
| *>i   | 192.168.1.0    | 10.10.10.4 | 0        | 100       | 0 65001 i |
| *>i   | 192.168.2.0    | 10.10.10.3 | 0        | 100       | 0 65001 i |
| *>i   | 192.168.3.0    | 10.10.10.4 | 0        | 100       | 0 65001 i |
| Route | Distinguisher: | 65001:1    |          |           |           |
| *>i   | 0.0.0.0        | 10.10.10.4 | 0        | 100       | 0 65001 i |
| *>i   | 192.168.1.0    | 10.10.10.4 | 0        | 100       | 0 65001 i |
| *>i   | 192.168.3.0    | 10.10.10.4 | 0        | 100       | 0 65001 i |
| Route | Distinguisher: | 65001:2    |          |           |           |
| 1     | Network        | Next Hop   | Metric L | ocPrf Wei | ight Path |
| *>i   | 0.0.0.0        | 10.10.10.3 | 0        | 100       | 0 65001 i |
| *>i   | 192.168.2.0    | 10.10.10.3 | 0        | 100       | 0 65001 i |

#### PE1#

show bgp vpnv4 unicast rd 65000:1 172.16.1.10

BGP routing table entry for 65000:1:172.16.1.0/24, version 2
Paths: (1 available, best #1, table WEST)
Additional-path-install
Advertised to update-groups:
 6
Refresh Epoch 2
65000

Extended Community: RT:65000:1 , recursive-via-connected

De manera similar, al observar el prefijo BGP VPNv4 en el VRF, que es el prefijo recibido por CE-WEST, con el uso del comando show bgp vpnv4 unicast vrf <name> <prefix>, el resultado muestra la etiqueta MP-BGP 16 que se llevó hasta el PE4 de ingreso, así como la exportación RT configurada 65000:1:

#### <#root>

PE1#
show bgp vpnv4 unicast vrf WEST 172.16.1.10
BGP routing table entry for 65000:1:172.16.1.0/24, version 2
Paths: (1 available, best #1, table WEST)
 Additional-path-install
 Advertised to update-groups:
 6
 Refresh Epoch 2
 65000
 10.10.0.1 (via vrf WEST) from 10.10.0.1 (172.16.2.10)
 Origin IGP, metric 0, localpref 100, valid, external, best

Extended Community: RT:65000:1 , recursive-via-connected

<<<<<

mpls labels in/out 16/nolabel

<<<<< rx pathid: 0, tx pathid: 0x0 Updated on Sep 15 2023 18:27:23 UTC

#### PE1#

show run vrf WEST

Building configuration...

Current configuration : 478 bytes vrf definition WEST rd 65000:1

route-target export 65000:1

```
<<<<
route-target import 65000:1
route-target import 65001:1
route-target import 65001:2
!
address-family ipv4
exit-address-family
!
```

```
interface GigabitEthernet3
vrf forwarding WEST
ip address 10.10.0.2 255.255.252
negotiation auto
no mop enabled
no mop sysid
!
router bgp 65500
!
address-family ipv4 vrf WEST
neighbor 10.10.0.1 remote-as 65000
neighbor 10.10.0.1 activate
exit-address-family
!
end
```

La última información que se debe verificar en este PE son las entradas RIB y CEF en el nivel VRF a la IP de destino, a diferencia de la entrada que se ve en PE4, no hay una etiqueta en el RIB para el prefijo 172.16.1.0/24, la razón es que esta es la ruta que entra desde el CE y esto se aprende a través de eBGP y se inserta en la tabla de ruteo VRF antes de que este prefijo se exporte a VPNv4. Esto se puede verificar con el uso de los comandos show ip route vrf <name> <prefix> y show ip cef vrf <name> <prefix> que se muestran a continuación:

```
<#root>
```

```
PE1#
show ip route vrf WEST 172.16.1.10
Routing Table: WEST
Routing entry for 172.16.1.0/24
 Known via "bgp 65500", distance 20, metric 0
 Tag 65000, type external
 Last update from 10.10.0.1 1wOd ago
 Routing Descriptor Blocks:
  * 10.10.0.1, from 10.10.0.1, 1wOd ago, recursive-via-conn
      opaque_ptr 0x7F8B4E3E1D50
      Route metric is 0, traffic share count is 1
      AS Hops 1
      Route tag 65000
      MPLS label: none
PE1#
show ip cef vrf WEST 172.16.1.10
172.16.1.0/24
```

nexthop 10.10.0.1 GigabitEthernet3

En este punto, se ha confirmado que el prefijo de destino 172.16.1.0/24 fue aprendido

correctamente por el origen del CE de tráfico (CE-EAST), se propagó correctamente a través de MP-BGP y también se aprendieron las etiquetas de los loopbacks PE y Ps a través de la

trayectoria del switch de etiquetas. Sin embargo, la accesibilidad entre el origen y el destino no es satisfactoria, y todavía hay un último router para verificar CE-WEST. Lo primero que se debe verificar en este router es la tabla de ruteo, recuerde que se espera que el prefijo IP de origen 192.168.1.0/24 aparezca allí:

#### <#root>

CE-WEST# show ip route 192.168.1.10 % Network not in table CE-WEST#

La "Red no en la tabla" es claramente el problema, la tabla BGP también se puede verificar pero después de buscar el prefijo tampoco está allí:

#### <#root>

CE-WEST#

show ip bgp

BGP table version is 41, local router ID is 172.16.2.10 Status codes: s suppressed, d damped, h history, \* valid, > best, i - internal, r RIB-failure, S Stale, m multipath, b backup-path, f RT-Filter, x best-external, a additional-path, c RIB-compressed, t secondary path, Origin codes: i - IGP, e - EGP, ? - incomplete RPKI validation codes: V valid, I invalid, N Not found Metric LocPrf Weight Path Network Next Hop 172.16.1.0/24 0.0.0.0 32768 i \*> 0 \*> 172.16.2.0/24 0.0.0.0 0 32768 i CE-WEST#

Dando un paso atrás, puede verificar si este router de borde del proveedor (PE1) está anunciando el prefijo al vecino eBGP CE-WEST. Esto se puede hacer con el comando show bgp vpnv4 unicast vrf <name> neighbors <neighbor IP> advertised-routes que se muestra a continuación:

#### <#root>

PE1#

show bgp vpnv4 unicast vrf WEST neighbors 10.10.0.1 advertised-routes

t secondary path, L long-lived-stale, Origin codes: i - IGP, e - EGP, ? - incomplete RPKI validation codes: V valid, I invalid, N Not found Metric LocPrf Weight Path Network Next Hop Route Distinguisher: 65000:1 (default for vrf WEST) \*>i 0.0.0.0 10.10.10.3 0 100 0 65001 i \*>i 192.168.1.0 10.10.10.4 0 100 0 65001 i <<<<< \*>i 192.168.2.0 10.10.10.3 0 100 0 65001 i \*>i 192.168.3.0 10.10.10.4 0 100 0 65001 i Total number of prefixes 4

Según el paso anterior, se puede confirmar que el router PE1 está anunciando el prefijo correctamente a CE-WEST, por lo tanto, es hora de mirar a los vecinos BGP en el lado CE:

#### <#root>

#### CE-WEST#

show ip bgp neighbors

BGP neighbor is 10.10.0.2, remote AS 65500, external link BGP version 4, remote router ID 10.10.10.1 BGP state = Established, up for 1w4d Last read 00:00:40, last write 00:00:43, hold time is 180, keepalive interval is 60 seconds Neighbor sessions: 1 active, is not multisession capable (disabled) Neighbor capabilities: Route refresh: advertised and received(new) Four-octets ASN Capability: advertised and received Address family IPv4 Unicast: advertised and received Enhanced Refresh Capability: advertised and received Multisession Capability: Stateful switchover support enabled: NO for session 1 Message statistics: InQ depth is 0 OutQ depth is 0 Sent Rcvd Opens: 1 1 Notifications: 0 0 Updates: 3 17 18997 Keepalives: 19021 Route Refresh: 2 0 19029 Total: 19019 Do log neighbor state changes (via global configuration) Default minimum time between advertisement runs is 30 seconds For address family: IPv4 Unicast Session: 10.10.0.2 BGP table version 41, neighbor version 41/0 Output queue size : 0 Index 3, Advertise bit 0

3 update-group member Inbound path policy configured

Route map for incoming advertisements is FILTER

<<<<< Slow-peer detection is disabled Slow-peer split-update-group dynamic is disabled Sent Rcvd Prefix activity: \_\_\_\_ \_\_\_\_ Prefixes Current: 2 0 Prefixes Total: 4 23 Implicit Withdraw: 2 13 Explicit Withdraw: 0 10 Used as bestpath: n/a 0 0 Used as multipath: n/a Used as secondary: n/a 0 Outbound Inbound Local Policy Denied Prefixes: \_\_\_\_\_ \_\_\_\_\_ route-map: 0 4 Bestpath from this peer: 18 n/a Total: 18 4 Number of NLRIs in the update sent: max 2, min 0 Last detected as dynamic slow peer: never Dynamic slow peer recovered: never Refresh Epoch: 3 Last Sent Refresh Start-of-rib: 4d23h Last Sent Refresh End-of-rib: 4d23h Refresh-Out took 0 seconds Last Received Refresh Start-of-rib: 4d23h Last Received Refresh End-of-rib: 4d23h Refresh-In took 0 seconds Sent Rcvd Refresh activity: \_\_\_\_ \_\_\_\_ Refresh Start-of-RIB 1 2 2 Refresh End-of-RIB 1 Address tracking is enabled, the RIB does have a route to 10.10.0.2 Route to peer address reachability Up: 1; Down: 0 Last notification 1w5d Connections established 3; dropped 2 Last reset 1w4d, due to Peer closed the session of session 1 External BGP neighbor configured for connected checks (single-hop no-disable-connected-check) Interface associated: GigabitEthernet0/3 (peering address in same link) Transport(tcp) path-mtu-discovery is enabled Graceful-Restart is disabled SSO is disabled Connection state is ESTAB, I/O status: 1, unread input bytes: 0 Connection is ECN Disabled, Mininum incoming TTL 0, Outgoing TTL 1 Local host: 10.10.0.1, Local port: 179 Foreign host: 10.10.0.2, Foreign port: 39410 Connection tableid (VRF): 0 Maximum output segment queue size: 50 Enqueued packets for retransmit: 0, input: 0 mis-ordered: 0 (0 bytes) Event Timers (current time is 0x4D15FD56): Timer Starts Wakeups Next 19027 Retrans 0x0 1 TimeWait 0 0 0x0 AckHold 19012 18693 0x0

SendWnd 0 0 0x0 KeepAlive 0 0  $0 \times 0$ GiveUp 0 0 0x0 0 PmtuAger 0 0x0 0 0x0 DeadWait 0 Linger 0 0 0x0 ProcessQ 0 0x0 0 iss: 1676751051 snduna: 1677112739 sndnxt: 1677112739 irs: 2109012892 rcvnxt: 2109374776 sndwnd: 16061 scale: 0 maxrcvwnd: 16384 rcvwnd: 15890 scale: 0 delrcvwnd: 494 SRTT: 1000 ms, RTTO: 1003 ms, RTV: 3 ms, KRTT: 0 ms minRTT: 0 ms, maxRTT: 1000 ms, ACK hold: 200 ms uptime: 1036662542 ms, Sent idletime: 40725 ms, Receive idletime: 40925 ms Status Flags: passive open, gen tcbs Option Flags: nagle, path mtu capable IP Precedence value : 6 Datagrams (max data segment is 1460 bytes): Rcvd: 37957 (out of order: 0), with data: 19014, total data bytes: 361883 Sent: 37971 (retransmit: 1, fastretransmit: 0, partialack: 0, Second Congestion: 0), with data: 19027, Packets received in fast path: 0, fast processed: 0, slow path: 0 fast lock acquisition failures: 0, slow path: 0 TCP Semaphore 0x0F3194AC FREE

La salida anterior revela que hay un route map aplicado para los anuncios entrantes con el nombre "FILTER", después de observar la configuración del route map muestra una cláusula match que señala a una lista de prefijos con una sentencia permit para 192.168.0.0/16, sin embargo esto es incorrecto ya que el prefix-list sólo permite ese prefijo específico y no todos los que se pueden incluir en este rango:

```
<#root>
CE-WEST#
show route-map FILTER
route-map FILTER, permit, sequence 10
Match clauses:
ip address prefix-lists: FILTER
Set clauses:
Policy routing matches: 0 packets, 0 bytes
CE-WEST#
show ip prefix-list FILTER
ip prefix-list FILTER
ip prefix-list FILTER: 1 entries
seq 5 permit 192.168.0.0/16
```

<<<<<

```
CE-WEST#

show run | i ip prefix-list
ip prefix-list FILTER seq 5 permit 192.168.0.0/16
```

Con un pequeño cambio en la configuración de la lista de prefijos, la ruta hacia 192.168.1.10 se instala ahora en el RIB:

```
<#root>
CE-WEST#
show run | i ip prefix-list
ip prefix-list FILTER seq 5 permit 192.168.0.0/16 le 32
         <<<<
CE-WEST#
show ip bgp
BGP table version is 44, local router ID is 172.16.2.10
Status codes: s suppressed, d damped, h history, * valid, > best, i - internal,
              r RIB-failure, S Stale, m multipath, b backup-path, f RT-Filter,
              x best-external, a additional-path, c RIB-compressed,
              t secondary path,
Origin codes: i - IGP, e - EGP, ? - incomplete
RPKI validation codes: V valid, I invalid, N Not found
     Network
                                          Metric LocPrf Weight Path
                      Next Hop
 *>
     172.16.1.0/24
                       0.0.0.0
                                                          32768 i
                                                0
                                                0
                                                           32768 i
     172.16.2.0/24
                       0.0.0.0
 *>
*> 192.168.1.0 10.10.0.2 0 65500 65001 i
         <<<<<
 *>
      192.168.2.0
                       10.10.0.2
                                                               0 65500 65001 i
      192.168.3.0
                       10.10.0.2
                                                               0 65500 65001 i
 *>
CE-WEST#
show ip route 192.168.1.10
Routing entry for 192.168.1.0/24
         <<<<<
 Known via "bgp 65000", distance 20, metric 0
 Tag 65500, type external
 Last update from 10.10.0.2 00:00:37 ago
 Routing Descriptor Blocks:
  * 10.10.0.2, from 10.10.0.2, 00:00:37 ago
      Route metric is 0, traffic share count is 1
      AS Hops 2
      Route tag 65500
      MPLS label: none
```

## Verificación

Ahora, el alcance entre el origen y el destino es exitoso y se puede confirmar que el traceroute pasa por la misma trayectoria de switch de etiqueta que se rastreó a través de la red MPLS:

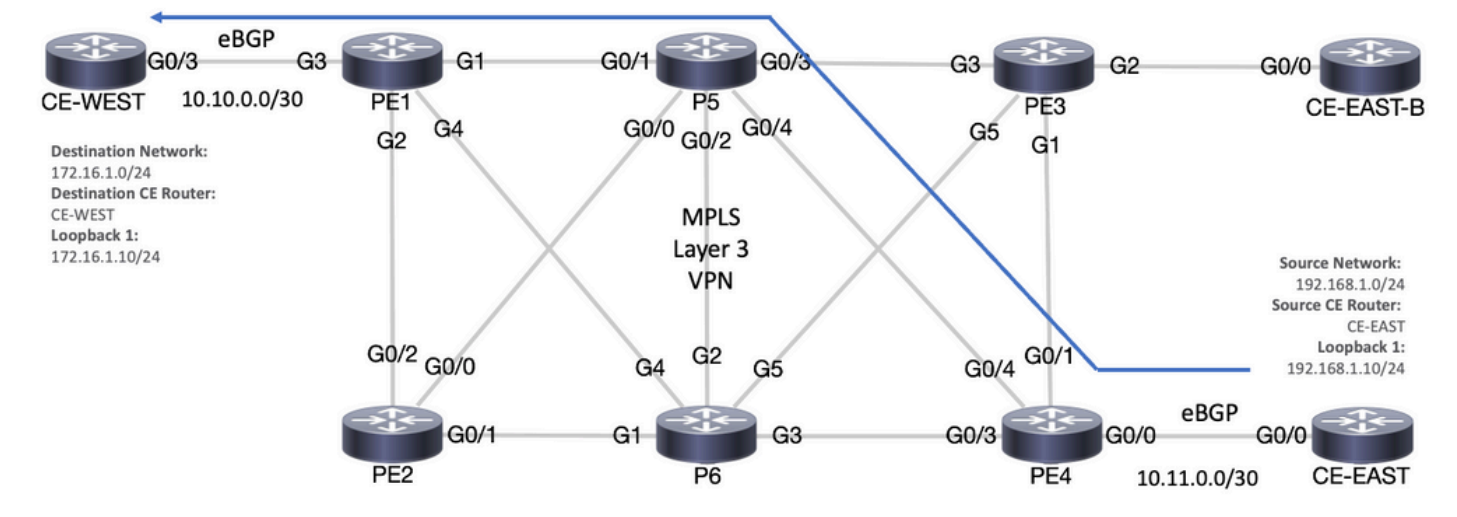

Ruta de reenvío

#### <#root>

#### CE-EAST#

ping 172.16.1.10 source loopback 1

```
Type escape sequence to abort.
Sending 5, 100-byte ICMP Echos to 172.16.1.10, timeout is 2 seconds:
Packet sent with a source address of 192.168.1.10
!!!!!
```

Success rate is 100 percent (5/5), round-trip min/avg/max = 7/7/9 ms

<<<<<

CE-EAST#

traceroute 172.16.1.10 source loop1 probe 1 numeric

Type escape sequence to abort. Tracing the route to 172.16.1.10 VRF info: (vrf in name/id, vrf out name/id) 1 10.11.0.2 2 msec 2 10.0.0.16 [MPLS: Labels 24001/16 Exp 0] 9 msec 3 10.10.0.2 [MPLS: Label 16 Exp 0] 8 msec 4 10.10.0.1 9 msec

RP/0/0/CPU0:P5#

show ipv4 interface brief

Wed Sep 20 18:23:47.158 UTC

| Interface | IP-Address | Status | Protocol | Vrf-Name |
|-----------|------------|--------|----------|----------|
| Loopback0 | 10.10.10.5 | Up     | Up       | default  |

| MgmtEth0/0/CPU0/0<br>GigabitEthernet0/0/0/0              | unassigned<br>10.0.0.7 | Shutdown<br>Up | Down<br>Up | default<br>default |
|----------------------------------------------------------|------------------------|----------------|------------|--------------------|
| GigabitEthernet0/0/0/1 10.0.0.                           | 1 Up Up default        |                |            |                    |
| <<<<<br>GigabitEthernet0/0/0/2<br>GigabitEthernet0/0/0/3 | 10.0.0.10<br>10.0.0.14 | Up<br>Up       | Uр<br>Uр   | default<br>default |
| GigabitEthernet0/0/0/4 10.0.0.                           | 16 Up Up default       |                |            |                    |

<<<< RP/0/0/CPU0:P5#

### Comandos de verificación de Cisco IOS XE

<#root>

#### MPLS/LDP

show mpls interfaces
show mpls forwarding-table
show mpls ldp bindings [destination prefix]
show mpls ldp neighbor [neighbor address]
clear mpls ldp neighbor [neighbor address]\*]

RIB and CEF

```
show ip vrf [detail]
show run vrf
show ip route [destination prefix]
show ip route vrf <name> [destination prefix]
show ip cef vrf <name> [destination prefix]
show ip cef exact-route <source IP> <destination IP>
show ip cef vrf <name> exact-route <source IP> <destination IP>
```

BGP/VPNv4

show ip bgp [neighbors] <neighbor address>
show bgp vpnv4 unicast all [summary|destination prefix]
show bgp vpnv4 unicast all neighbor <neighbor address> advertised-routes
show bgp vpnv4 unicast vrf <name> neighbors <neighbor IP> advertised-routes
show bgp vpnv4 unicast vrf <name> <prefix>
show bgp vpnv4 unicast rd <value> <destination IP>

### Comandos de verificación de Cisco IOS XR

<#root>

MPLS/LDP

show mpls interfaces
show mpls forwarding
show mpls ldp bindings [destination prefix/mask]
show mpls ldp neighbor [neighbor address]
show mpls forwarding prefix [destination prefix/mask]
show mpls forwarding prefix [destination prefix/mask] detail hardware egress
clear mpls ldp neighbor [neighbor address]

RIB and CEF

```
show vrf [name|all]
show run vrf [name]
show route [destination prefix]
show route vrf <name> [destination prefix]
show cef vrf <name> [destination prefix]
show cef exact-route <source IP> <destination IP>
show cef vrf <name> exact-route <source IP> <destination IP>
```

BGP/VPNv4

```
show bgp vpnv4 unicast [summary|destination prefix/mask]
show bgp vpnv4 unicast neighbors <neighbor address> advertised-routes
show bgp vpnv4 unicast vrf <name> [prefix]
show bgp vrf <name> neighbors <neighbor IP> advertised-routes
show bgp vpnv4 unicast rd [value|all] [destination IP]
```

## Información Relacionada

- Guía de Configuración MPLS Básica MPLS
- Configuración de una red privada virtual (VPN) MPLS básica
- <u>Cómo solucionar problemas de VPN MPLS</u>
- Verificación de la Conectividad de Extremo a Extremo a través de un SP de Segment Routing

### Acerca de esta traducción

Cisco ha traducido este documento combinando la traducción automática y los recursos humanos a fin de ofrecer a nuestros usuarios en todo el mundo contenido en su propio idioma.

Tenga en cuenta que incluso la mejor traducción automática podría no ser tan precisa como la proporcionada por un traductor profesional.

Cisco Systems, Inc. no asume ninguna responsabilidad por la precisión de estas traducciones y recomienda remitirse siempre al documento original escrito en inglés (insertar vínculo URL).